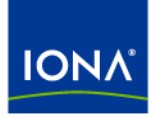

# Artix™

# Progress Actional JAX-RPC Integration Guide

Version 5.1, September 2008

Making Software Work Together™

IONA Technologies PLC and/or its subsidiaries may have patents, patent applications, trademarks, copyrights, or other intellectual property rights covering subject matter in this publication. Except as expressly provided in any written license agreement from IONA Technologies PLC, the furnishing of this publication does not give you any license to these patents, trademarks, copyrights, or other intellectual property. Any rights not expressly granted herein are reserved.

IONA, IONA Technologies, the IONA logos, Orbix, Artix, Making Software Work Together, Adaptive Runtime Technology, Orbacus, IONA University, and IONA XMLBus are trademarks or registered trademarks of IONA Technologies PLC and/or its subsidiaries.

Java and J2EE are trademarks or registered trademarks of Sun Microsystems, Inc. in the United States and other countries. CORBA is a trademark or registered trademark of the Object Management Group, Inc. in the United States and other countries. All other trademarks that appear herein are the property of their respective owners.

While the information in this publication is believed to be accurate, IONA Technologies PLC makes no warranty of any kind to this material including, but not limited to, the implied warranties of merchantability and fitness for a particular purpose. IONA shall not be liable for errors contained herein, or for incidental or consequential damages in connection with the furnishing, performance or use of this material.

### COPYRIGHT NOTICE

No part of this publication may be reproduced, stored in a retrieval system or transmitted, in any form or by any means, photocopying, recording or otherwise, without prior written consent of IONA Technologies PLC. No third-party intellectual property right liability is assumed with respect to the use of the information contained herein. IONA Technologies PLC assumes no responsibility for errors or omissions contained in this publication. This publication and features described herein are subject to change without notice.

Copyright © 1999-2008 IONA Technologies PLC. All rights reserved.

All products or services mentioned in this publication are covered by the trademarks, service marks, or product names as designated by the companies that market those products.

Updated: October 10, 2008

# Contents

| List of Figures                                          | 5  |
|----------------------------------------------------------|----|
| Preface                                                  | 7  |
| What is covered in this book                             | 7  |
| Who should read this book                                | 7  |
| Organization of this book                                | 8  |
| The Artix Documentation Library                          | 8  |
| Chapter 1 Artix–Actional Integration                     | 9  |
| Artix-Actional Interaction Architecture                  | 10 |
| Chapter 2 Configuring Artix–Actional Integration         | 17 |
| Prerequisites                                            | 18 |
| Configuring Actional for Artix Integration               | 19 |
| Configuring Artix Java Services for Actional Integration | 22 |
| Viewing Artix Endpoints in Actional                      | 25 |
| Chapter 3 Deployment Scenarios                           | 31 |
| Deployment with IBM WebSphere and J2EE Connector         | 32 |
| Native Deployment with IBM WebSphere                     | 35 |
| Index                                                    | 43 |

CONTENTS

# List of Figures

| Figure 1: Artix–Actional Integration Architecture | 11 |
|---------------------------------------------------|----|
| Figure 2: Actional Server Administration Console  | 15 |
| Figure 3: Actional Server Network Overview        | 25 |
| Figure 4: Actional Server Path Explorer           | 26 |
| Figure 5: Service Facade in Path Explorer         | 27 |
| Figure 6: Service Facade in More Detail           | 28 |
| Figure 7: Service Facade Extra Hop                | 29 |
| Figure 8: Specifying a New Shared Library         | 37 |
| Figure 9: Specifying Application Properties       | 39 |

LIST OF FIGURES

# Preface

### What is covered in this book

Artix supports integration with the following Progress Actional SOA management products:

- Actional for SOA Operations
- Actional Continuous Service Optimization (Actional CSO)

This guide explains how to enable Artix solutions to be monitored by these Actional products. This guide applies to Artix Web service applications written using Java APIs for XML-Based Remote Procedure Call (JAX-RPC).

### Who should read this book

This guide is aimed at system administrators using Actional to monitor SOA environments, system architects designing SOA environments, and developers writing SOA applications with Artix. System administrators do not require detailed knowledge of the technology that is used to create distributed enterprise applications.

This book assumes that you already have a working knowledge of Actional SOA management products. For more information, see http://www.actional.com.

## Organization of this book

This book contains the following chapter:

- Chapter 1 describes the architecture of the Artix integration with Actional.
- Chapter 2 explains how to configure the Artix integration with Actional, and shows examples from Artix–Actional integration demos.
- Chapter 3 gives guidelines on deploying Artix–Actional integration in some example production environments.

## The Artix Documentation Library

For information on the organization of the Artix library, the document conventions used, and where to find additional resources, see Using the Artix Library.

# CHAPTER 1

# Artix–Actional Integration

Artix provides support for integration with Progress Actional SOA management products.

In this chapter

This chapter includes the following section:

Artix-Actional Interaction Architecture

page 10

# **Artix–Actional Interaction Architecture**

| Overview                                | Integration between Artix and Actional enables Artix services to be<br>monitored by Actional SOA management products. For example, you can<br>use Actional SOA management tools to perform monitoring, auditing, and<br>reporting on Artix services. You can also correlate and track messages<br>through your network to perform dependency mapping and root cause<br>analysis.                                      |  |  |
|-----------------------------------------|----------------------------------------------------------------------------------------------------|--|--|
|                                         | The Artix–Actional integration is deployed on Artix service endpoints to<br>enable reporting of management data back to the Actional server. The data<br>reported back to Actional includes system administration metrics such as<br>response time, fault location, auditing, and alerts based on policies and<br>rules.                                                                                              |  |  |
|                                         | This Artix–Actional integration can be used with Artix Web service applications written in Java (JAX-RPC).                                                                                                    |  |  |
| Artix–Actional integration architecture | The Actional SOA management system includes an Actional server and an Actional agent. An Actional agent is run on each Artix service endpoint node that you wish to manage.                                                                                                    |  |  |
|                                         | The Artix service endpoint to be managed by Actional uses Actional's interceptor API to send monitoring data to the Actional agent. The Actional server pings the Actional agent periodically to retrieve the monitoring data. It analyzes this data and represents it in the Actional SOA management GUI tools. In addition, any alerts triggered at the Actional agent are sent immediately to the Actional server. |  |  |
|                                         | Figure 1 shows how Artix Web service applications are integrated with Actional using this architecture.                                                                                                    |  |  |

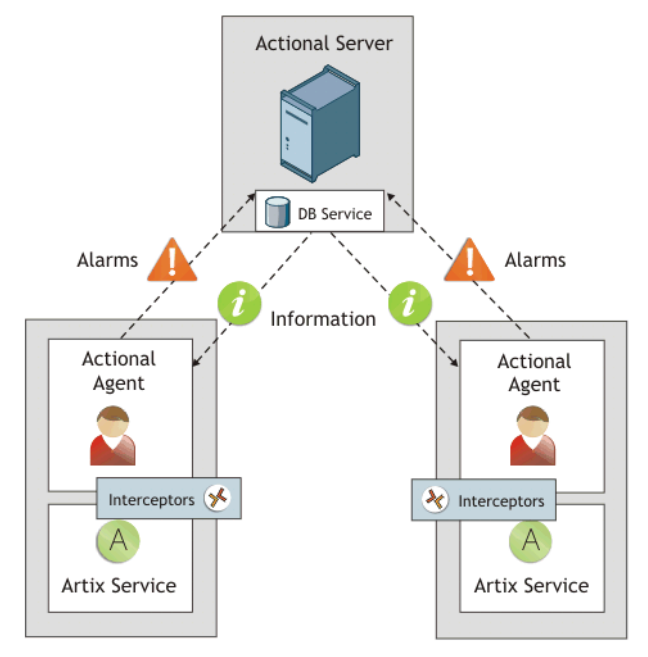

Figure 1: Artix–Actional Integration Architecture

The main components in this architecture are:

- "Actional server"
- "Actional agent"
- "Artix interceptors"
- "Actional agent interceptor API"
- "Artix service endpoints"
- "Service consumers"

| Actional server    | The Actional server is a central management server that manages service<br>endpoint nodes containing an Actional agent.<br>The Actional server hosts a database and pings Actional agents to obtain<br>management data at configured time intervals. It analyzes the management<br>data and displays it in an Actional console—for example, the <b>Actional</b><br><b>Server Administration Console</b> . This is a Web application deployed on<br>Apache Tomcat, runtime management and agent configuration modes.<br>By default, the Actional server uses port 4040. The default Actional server<br>database is Apache Derby. |  |
|--------------------|----------------------------------------------------------------------------------------------------|--|
| Actional agent     | An Actional agent is run on each Artix service endpoint node that you wish to manage. Actional agents are used to provide instrumentation data back to the Actional server.                                                                                                    |  |
|                    | Actional agents are provisioned from the Actional server to establish initial contact and send configuration to the Actional agent. There is one Actional agent per service endpoint node. By default, the Actional agent uses port 4041.                                                                                                    |  |
| Artix interceptors | At the level of an endpoint node, Artix interceptors send the instrumentation data to the Actional agent using an Actional-specific API. These interceptors essentially push events to the Actional agent.                                                                                                    |  |
|                    | The data is analyzed and stored in the Actional agent for retrieval later by<br>the Actional server. However, any alerts triggered at the Actional agent are<br>sent immediately to the Actional server.                                                                                                    |  |
|                    | Artix Java handlers                                                                                                    |  |
|                    | In Artix Java, interceptors are also known as <i>Java handlers</i> . For example, at the implementation level, Java handlers are used as follows:                                                                                                    |  |
|                    | 1. Artix initializes a Java plug-in that loads a Java handler factory.                                                                                                    |  |
|                    | 2. The handler factory creates client-side request and message handlers, and server-side request and message handlers.                                                                                                    |  |

| 3. | When the Artix client-side request handler is invoked, Artix initiates an |
|----|---------------------------------------------------------------------------|
|    | client Actional interaction object, and sets the following data on this   |
|    | object:                                                                   |

- Service name
- Port name
- Operation name
- Endpoint URL
- IP address
- Correlation ID
- 4. When client message handler is invoked, Artix gets the message payload and sets it in the client Actional interaction object.
- 5. On the Artix server side, when the request reaches the server-side message handler, Artix starts a server Actional interaction object and sets the message payload.
- 6. When the server-side request handler is invoked, Artix sets the same data listed in step 3 on the server Actional interaction object.

Actional agent interceptor API The Actional Agent Interceptor SDK is an Actional-specific API used to send the management instrumentation data from the service endpoint to the Actional agent.

The Artix service application to be managed by Actional must use the Actional Agent Interceptor SDK to send monitoring data to the Actional agent. For detailed information on how to use this API, see the Actional product documentation.

| Artix service endpoints           | An Artix service endpoint is a service built using Artix, and described using WSDL. The endpoint can be implemented in Java (JAX-RPC). However, the main characteristic of an Artix service endpoint is that it can be described in WSDL, and classified as a service, which can be consumed.                                                                                     |  |
|-----------------------------------|----------------------------------------------------------------------------------------------------|--|
| Service consumers                 | Service consumers are clients that consume service endpoints by<br>exchanging messages based on the service interface. Consumers can be<br>built using Artix, or any product that supports the technology used by the<br>endpoint. For example, a pure CORBA client could be a consumer for a<br>CORBA endpoint. A .NET client could be a consumer for an Artix SOAP<br>endpoint. |  |
| Actional SOA management<br>system | In this document, Actional is the general term used to describe the Actional SOA management system in which all data is stored and viewed. This simplifies the architecture of Actional for the sake of this discussion.                                                                                                    |  |
|                                   | Figure 2 shows an example of the <b>Actional Server Administration Console</b> . Managed endpoint nodes are displayed as orange boxes, and unmanaged nodes are displayed as grey boxes. The green arrow indicates the message flow through various nodes.                                                                                                    |  |
|                                   | Clicking on each of the nodes shows more in-depth information regarding the response time, alerts and warnings, and so on. The organization of the information in this web console is in the form of <i>Node–Group–Service–Operation</i> . In Artix, this translates to <i>Node–Service–Port–Operation</i> .                                                                      |  |

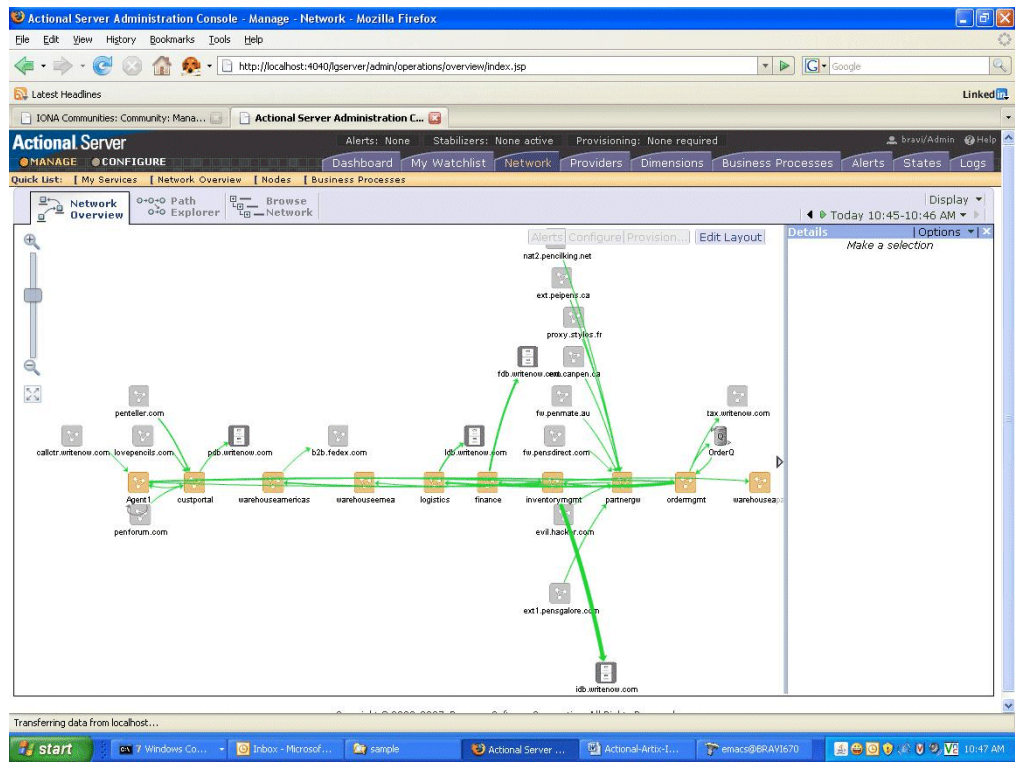

Figure 2: Actional Server Administration Console

### **Further information**

For detailed information on using Actional features, see the Actional product documentation.

For more information on Artix Java request/response handlers, see the Developing Artix Applications in Java.

### CHAPTER 1 | Artix–Actional Integration

# CHAPTER 2

# Configuring Artix– Actional Integration

This chapter explains how to configure integration between Artix and Actional SOA management products, and shows examples from Artix–Actional integration demos.

In this chapter

This chapter includes the following sections:

| Prerequisites                                            | page 18 |
|----------------------------------------------------------|---------|
| Configuring Actional for Artix Integration               | page 19 |
| Configuring Artix Java Services for Actional Integration | page 22 |
| Viewing Artix Endpoints in Actional                      | page 25 |

# Prerequisites

| Overview                           | This section describes prerequisites for integration between Artix and Actional SOA management products.                                                                                                    |  |  |
|------------------------------------|----------------------------------------------------------------------------------------------------|--|--|
| Supported product versions         | <ul> <li>You must have the following version of Artix installed:</li> <li>Artix ESB 5.1.12 (patch 20080923) or higher.</li> <li>This supports integration with the following Actional product versions:</li> <li>Actional for SOA Operations 7.1 and 7.2.</li> <li>Actional Continuous Service Optimization (Actional CSO) 7.1 and 7.2</li> </ul> |  |  |
| Supported protocols and transports | <ul><li>The following protocols and transports are supported:</li><li>SOAP over HTTP</li><li>SOAP over JMS</li></ul>                                                                                                    |  |  |
| Actional agents                    | You must ensure that Actional agents have been set up on each Artix servi<br>endpoint node that you wish to manage. The provisioning of Actional ager<br>is performed using the Actional server. For some basic details, see<br>"Configuring Actional for Artix Integration" on page 19.                                                          |  |  |
|                                    | Actional product documentation.                                                                                                    |  |  |
| Further information                | For information on the full range of platform versions and database versions<br>supported by Actional, see the Actional product documentation.<br>This Artix integration with Actional supports the full range of operating<br>system platforms supported by Artix. For more details, see the Artix<br>Installation Guide.                        |  |  |

# **Configuring Actional for Artix Integration**

| Overview                                                     | These section provides some basic configuration guidelines for Actional agent and server configuration. For full details, see the Actional product documentation.                                                                            |
|--------------------------------------------------------------|----------------------------------------------------------------------------------------------------|
|                                                              | This basic configuration will help to set up the Artix-Actional integration demos. For information on how to run these demos, see the readme.txt files in the following directories:                                                         |
| ArtixInstallDir/Version/cxx_<br>ArtixInstallDir/Version/cxx_ | java/samples/advanced/management/monitoring/actional_http_handler<br>java/samples/advanced/management/monitoring/actional_jms_handler                                                                                                    |
|                                                              |                                                                                                    |
| Actional agent configuration                                 | No specific Actional agent configuration settings are required for integration with Artix. For example, for the purposes of the Actional–Artix integration demos, the Actional agent can be started with the default configuration settings. |

Actional server configuration The following sample configuration steps describe how to set up the Actional server to run an simple Artix–Actional demo:

- 1. Install the Actional server with typical installation options, and select the Apache Derby database.
- 2. Specify the following URL in your browser:

localhost:4040/lgserver

3. If this is a new installation click **Start**, and follow new the Actional server setup steps.

Otherwise, if the Actional server is already installed, perform the following steps:

- i. In the Actional console Web interface, select the **Configure** radio button in the top left of the screen.
- ii. Select **Platform** tab. This displays the general configuration settings.

Creating a managed node To create a managed node for a simple Artix demo, perform the following steps: 1. In the Actional **Configure** view menu bar, open the **Network** tab. This displays the Network Nodes. 2. Select Add. This displays Node Creation / Managing Agents. 3. Click Managed Node. Configuring a new node To configure a managed node for the demo, perform the following steps in the wizard: Step 1: New Node - Identification Specify the Name as agent1. 1 2. Specify the Display icon as auto-discover (you can select IONA Artix from the drop down list, if desired). 3. Click Next. Step 2: New Node - Management Specify the **Transport** as HTTP/S. 1. 2. Supply the Actional agent user name and password. 3. Ensure that **Override Agent Database** is checked. Click Next. 4 Step 3: New Node - Agents 1. Specify the following URL: http://HostName:4041/lgagent You can specify a host name or an IP ADDRESS. 2. Ensure that Limit functionality to Operational Visibility is not checked. 3. Click Add. The agent URL is added. 4. Click Next.

### Step 4: New Node - Endpoints

- 1. For **Endpoints**, add the hostname, fully qualified hostname, and IP address.
- 2. Click Next.

### Step 5: New Node - Filters

- 1. Do not specify any filters for the demo.
- 2. Click Next.

### Step 6: New Node - Trust Zone

- 1. Do not specify a trust zone the demo.
- 2. Click Finish

The node is created, and needs to be provisioned.

Provisioning a new node

To provision the new node, perform the following steps:

- 1. Select the **Deployment** tab from the **Configure** menu bar.
- 2. The **Provisioning** page is displayed, and agent1 is listed as not provisioned.
- 3. Select the agent1 check box.
- 4. Click **Provision**. This displays a message when complete: Successfully provisioned.
- 5. Click the **Manage** radio button on the Actional Web interface. You should see agent1 added to the **Network Overview** screen.

# **Configuring Artix Java Services for Actional Integration**

### Overview

This section explains how to configure Artix Java (JAX-RPC) services for integration with Actional. It shows some examples from the Artix–Actional integration demos:

ArtixInstallDir/Version/cxx\_java/samples/advanced/management/monitoring/actional\_http\_handler ArtixInstallDir/Version/cxx\_java/samples/advanced/management/monitoring/actional\_jms\_handler

| Configuring the Artix monitoring plug-in                                        | <ul> <li>Configuring the Artix monitoring plug-in includes the following steps:</li> <li>Specifying the plug-in name</li> <li>Adding the Java handlers to the interceptor chain</li> <li>Configuring the monitoring tool</li> <li>You can configure the monitoring plug-in by editing your Artix configuration (artix.cfg) file.</li> </ul> |
|---------------------------------------------------------------------------------|----------------------------------------------------------------------------------------------------|
|                                                                                 | Specifying the plug-in name<br>To set the monitoring plug-in factory class, and load the plug-in name, add<br>the following settings:                                                                                                    |
| <pre># Configure plugins:mon:     "com.ior  # Load the :     orb_plugins </pre> | <pre>the plug-in factory class:<br/>itoring_plugin:classname =<br/>aa.jbus.management.monitoring.interceptors.MonitoringPlugInFactory";<br/>java plug-in:<br/>= ["soap", "java"];<br/>repritoring plug-in:</pre>                                                                                                    |
| # Load the i                                                                    | mourrourud brnd-ru:                                                                                                    |

java plugins = ["monitoring plugin"];

### Adding the monitoring handlers to the interceptor chain

You must specify monitoring handlers to the request-level and message-level interceptor lists, on both the client side and server side:

```
# Add the client-side handlers to the interceptors chain.
binding:artix:client_request_interceptor_list= "monitoring_handler";
binding:artix:client message interceptor list= "monitoring handler";
```

```
# Add the server-side handlers to the interceptors chain.
binding:artix:server_request_interceptor_list= "monitoring_handler";
binding:artix:server_message interceptor list= "monitoring handler";
```

For more details on configuring binding lists and interceptors, see Artix Configuration Reference.

### Configuring the monitoring tool

You must also configure the name of the reporting tool (in this case, actional). actional is currently the only supported value. For example:

plugins:monitoring\_plugin:know\_report\_tool= "actional";

# Optimizing your Actional integration

Artix provides the following configuration options to enable you to fine-tune the behavior of the monitoring plug-in.

### Reporting the message payload

You can enable reporting of the message payload on the server side (for example, a SOAP message over HTTP). If this option is set to false, only the payload size is reported. The default value is:

plugins:monitoring plugin:enable si payload = "true";

### Specifying the maximum size of the payload

You can specify the maximum size in bytes of the message payload to report. If a message payload exceeds this value, only its size is reported, regardless of the value of the enable\_si\_payload option. An example setting is:

plugins:monitoring\_plugin:max\_reported\_payload\_size= "1024";

The default value is -1 (unlimited).

#### Enabling a service facade

The service facade feature enables reporting of all interactions with an extra representation of the target service on the client side. This is also known informally as an *extra hop*. This is useful when it is impossible to report what service is being invoked by the client (for example, where a JMS queue exists in the invocation chain). The default value is:

plugins:monitoring\_plugin:show\_service\_facade= "false";

#### Sample configuration

The following sample configuration shows some example settings in a my app configuration scope:

#### my\_app {

```
monitoring jms handler {
    plugins:monitoring plugin:classname =
    "com.iona.jbus.management.monitoring.interceptors.MonitoringPlugInFactory";
    orb plugins = ["soap", "java"];
    java plugins = ["monitoring plugin"];
    # Name of the report tool
    plugins:monitoring plugin:know report tool= "actional";
    # Enable the report of the payload (default = "true")
    plugins:monitoring plugin:enable si payload = "true";
    # Maximum size of the reported payload (default is -1 unlimited)
    plugins:monitoring plugin:max reported payload size= "-1";
    client {
       binding:artix:client request interceptor list= "monitoring handler";
       binding:artix:client message interceptor list= "monitoring handler";
       # Enable service Facade representation
       plugins:monitoring plugin:show service facade= "true";
     };
    server {
       binding:artix:server request interceptor list= "monitoring handler";
       binding:artix:server message interceptor list= "monitoring handler";
     };
};
```

# **Viewing Artix Endpoints in Actional**

### Overview

When your Artix service endpoints and consumers have been configured for integration with Actional, they can be monitored using the Actional SOA management tools.

For example, when you run the Artix–Actional SOAP over JMS demo, the **Actional Server Administration Console** displays the server queues and agent nodes. Invocations are displayed as arrows flowing to and from the queues. For details on how to run this demo, see the <code>readme.txt</code> file in the following directory:

ArtixInstallDir/Version/cxx java/samples/advanced/management/monitoring/actional jms handler

### **Network overview**

Figure 3 shows a running SOAP over JMS demo displayed in the **Network Overview** screen of the **Actional Server Administration Console**.

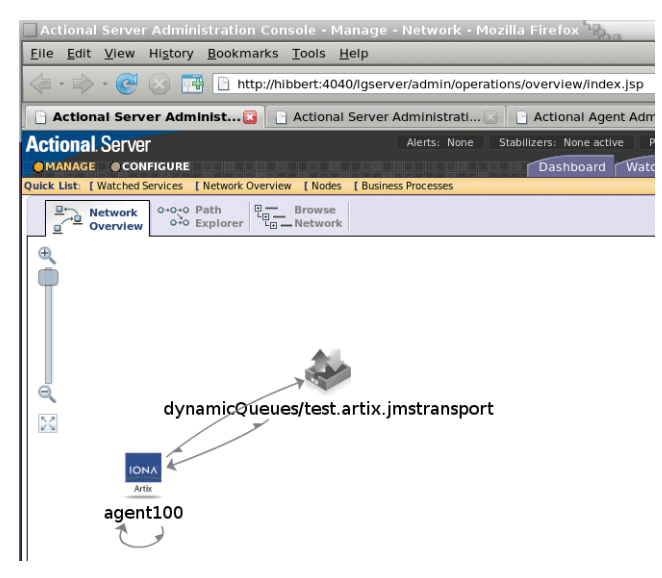

Figure 3: Actional Server Network Overview

In Figure 3, the JMS queue is displayed on top, and the instrumented Artix application is displayed below. The interactions between the client and server applications are recorded by agent100, which is installed on the machine that runs the demo. This agent reports monitoring data back to the Actional server.

The arrows between the agent and the JMS queue represent the invocations: out to the queue from the client application, and back from the queue showing the message received by the service from the queue.

The arrow that loops from agent100 back to itself is the extra hop, or service facade call. For more details, see "Enabling a service facade" on page 24.

#### Path Explorer

Figure 4 shows the example JMS queue displayed in the **Path Explorer** screen of the **Actional Server Administration Console**.

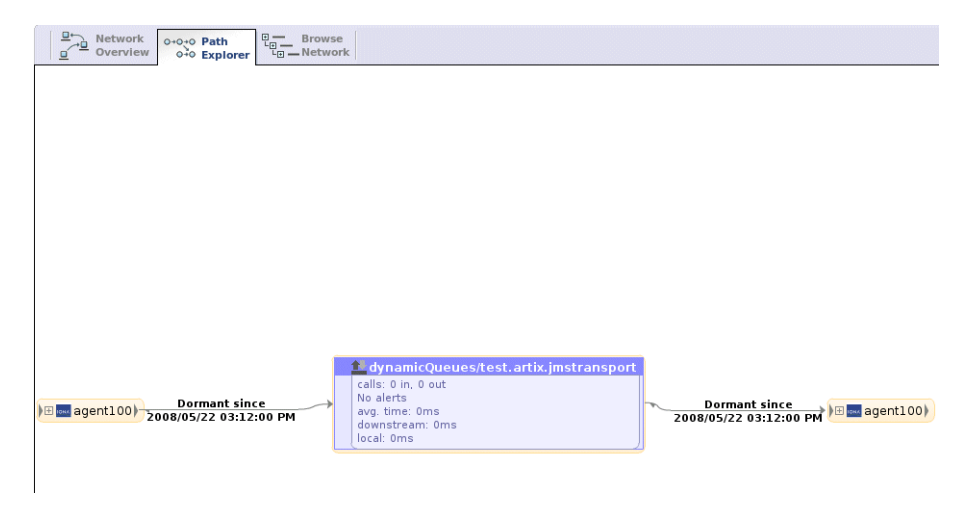

Figure 4: Actional Server Path Explorer

To view this screen, select the JMS queue object in Figure 3, and select the **Path Explorer** tab at the top left. This example shows the invocations from the point of view of the JMS queue.

#### Viewing a service facade

Figure 5 shows what is displayed when you expand agent100 in Figure 4, and select the FACADEsayHI operation.

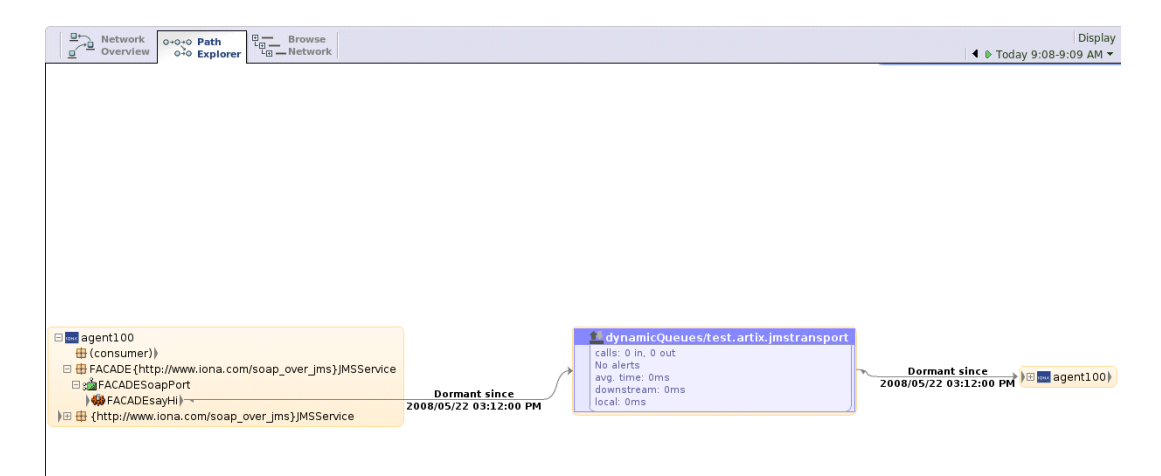

Figure 5: Service Facade in Path Explorer

In Figure 5, the facade service appears to make a call to the JMS queue. However, the consumer is the actor that performs the invocation. Without the facade, you would only see an arrow from the consumer directly to the JMS queue. You would not know what service port or operation is invoked through the queue. This is because the queue acts as an opaque buffer for all messages.

Adding the service facade enables you to represent where the call is going. The small arrow head displayed to the right of consumer is the extra hop invocation from the consumer to the facade. The small arrow head displayed to the left of the FACADEsayHi operation is the other end of the invocation. The Actional console displays the call to the JMS queue as if it originates from the service facade.

Figure 6 shows the display when you expand the agent100 object on the right of Figure 5. This represents the call from the JMS queue to the service being invoked. The names used for the facade in Figure 5 are constructed from the names for the service, endpoint and operation by prefixing them with FACADE.

| □ Network Overview Overview Overview Overview Network                                          |                                                                                                    |                                         | Display ◄<br>♦ Today 9:09-9:10 AM ▼ ▶                                                                                                    |
|------------------------------------------------------------------------------------------------|----------------------------------------------------------------------------------------------------|-----------------------------------------|----------------------------------------------------------------------------------------------------|
|                                                                                                |                                                                                                    |                                         |                                                                                                    |
|                                                                                                |                                                                                                    |                                         |                                                                                                    |
|                                                                                                |                                                                                                    |                                         |                                                                                                    |
|                                                                                                |                                                                                                    |                                         |                                                                                                    |
|                                                                                                |                                                                                                    |                                         |                                                                                                    |
|                                                                                                |                                                                                                    |                                         |                                                                                                    |
|                                                                                                |                                                                                                    |                                         |                                                                                                    |
| ■ agent100     ⊕ (consumer))     ⊕ FrACADE (http://www.iona.com/soap_over_jms}JMSService     ⊕ | dynamicQueues/test.artix.jmstransport     calis: 0 n, 0 out     No alert:     way: time: 0ms     downstream: 0ms |                                         | ■ agent100     ⊕ (consumer))     ⊕ #FACADE (http://www.iona.com/soap_over_jms}JMSService)     ⊕ {http://www.iona.com/soap_over_jms}JMSService |
| )                                                                                              | 2008/05/22 03:12:00 PM                                                                                           | Dormant since<br>2008/05/22 03:12:00 PM | ⊟ si SoapPort<br>                                                                                                    |

Figure 6: Service Facade in More Detail

Figure 7 shows the interaction from the point of view of agent100. In this example, the agent has central position, and calls to and from the JMS queue are displayed. The arrow looping back to agent100 is the internal extra hop interaction with the service facade.

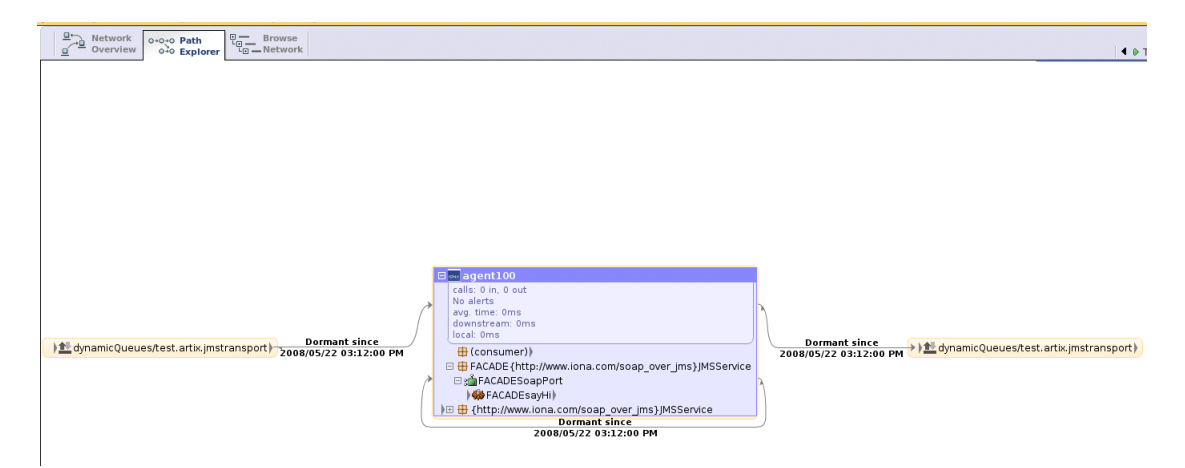

Figure 7: Service Facade Extra Hop

For more information on service facades, see "Enabling a service facade" on page 24.

**Further information** 

### Actional

For information on how to set up and run the Actional server, Actional agent, and Actional Server Administration Console, see the Actional product documentation.

### Artix

For more information on Artix configuration, see the following:

- Configuring and Deploying Artix Solutions, C++ Runtime
- Artix Configuration Reference, C++ Runtime

### CHAPTER 2 | Configuring Artix–Actional Integration

# CHAPTER 3

# Deployment Scenarios

*This chapter gives general guidelines on deploying Artix– Actional integration in example production environments.* 

In this chapter

This chapter includes the following sections:

| Deployment with IBM WebSphere and J2EE Connector | page 32 |
|--------------------------------------------------|---------|
| Native Deployment with IBM WebSphere             | page 35 |

# Deployment with IBM WebSphere and J2EE Connector

| Overview                 | This section gives basic guidelines for integrating Artix and Actional in an example deployment scenario that includes an IBM WebSphere 5.1 environment with an Artix J2EE Connector.            |
|--------------------------|----------------------------------------------------------------------------------------------------|
|                          | Artix J2EE Connector is a resource adaptor that enables J2EE applications<br>and Artix Web services to talk to each other. It is also used to manage<br>connections, transactions, and security. |
|                          | For more details on WebSphere, see the IBM WebSphere product documentation. For more details on Artix J2EE Connector, see Artix for J2EE.                                                        |
| IBM WebSphere deployment | <ul> <li>Follow these general guidelines when deploying IBM WebSphere:</li> <li>Before starting WebSphere, ensure that the Artix environment script (artix env) has been sourced</li> </ul>      |
|                          | <ul> <li>Deploy the Artix J2EE Connector resource adapter archive (artix.rar)<br/>on WebSphere. Instructions for deploying on WebSphere are described<br/>in Artix for J2EE.</li> </ul>          |
|                          | • Follow the instructions in the <i>Actional Interceptor Guide</i> to enable WebSphere instrumentation.                                                                                          |
|                          | • Ensure that a copy of actional-sdk.jar is present in your                                                                                                    |

• Ensure that a copy of actional-sdk.jar is present in you \$WAS\_HOME/classes directory. Artix J2EE Connector deployment In this example deployment scenario, which includes an Artix J2EE Connector, you also need to update your Artix J2EE Connector classloader firewall configuration file (artix j2ee ce.xml).

• Add the following entries under the ce:environment element:

```
<ce:filter type="pattern" > com.actional. </ce:filter>
<ce:filter type="negative-pattern"> javax.xml.soap. </ce:filter>
<ce:filter type="negative-pattern"> com.iona.jbus.jms. </ce:filter>
<ce:filter type="negative-pattern"> com.iona.jbus.management. </ce:filter></pattern"> com.iona.jbus.management. </ce:filter></pattern"> com.iona.jbus.management. </ce:filter></pattern"> com.iona.jbus.management. </ce:filter></pattern"> com.iona.jbus.management. </ce:filter></pattern"> com.iona.jbus.management. </ce:filter></pattern"> com.iona.jbus.management.
```

 Add the following entries under the ce:loader element (using the fully qualified path):

<ce:location> path/to/it\_bus\_management\_monitoring.jar </ce:location>
<ce:location> \$IT PRODUCT DIR/lib/sun/saaj/1.2.1/saaj-api.jar </ce:location>

Artix deployment

When deploying an Artix and Actional integration, you need to add some configuration entries to your Artix configuration file (artix.cfg). For example, you must configure the Artix monitoring plug-in; you can also set additional options such as payload reporting and service facade.

For full details, see "Configuring Artix Java Services for Actional Integration" on page 22.

### Example Artix configuration scope

The following example shows a  $j_{2ee}$  configuration scope from an Artix configuration file (.cfg):

### j2ee {

```
plugins:monitoring plugin:classname="com.iona.jbus.management.monitoring.intercept
   ors.MonitoringPlugInFactory";
    plugins:monitoring plugin:know report tool= "actional";
    event log:filters = ["*=*"];
    orb plugins = ["xmlfile log stream", "iiop profile", "giop", "iiop", "soap",
   "java"];
    java plugins = ["monitoring plugin"];
    binding:artix:client request interceptor list= "monitoring handler";
    binding:artix:client message interceptor list= "monitoring handler";
    binding:artix:server request interceptor list= "monitoring handler";
    binding:artix:server message interceptor list= "monitoring handler";
    plugins:monitoring plugin:enable si payload="true";
    plugins:monitoring plugin:max reported payload size="-1";
    plugins:monitoring plugin:show service facade="true";
    tx {
    orb plugins = ["local log stream", "iiop profile", "giop", "iiop",
    "ws coordination service", "soap", "ots", "java"];
     plugins:bus:default tx provider:plugin = "wsat tx provider";
        xa {
            poa:j2ee rm:direct persistent="true";
            poa:j2ee rm:well known address:port="58502";
            initial references:TransactionFactory:plugin = "ots_encina";
        };
    };
};
```

# Native Deployment with IBM WebSphere

| Overview                    | This section gives basic guidelines for integrating Artix and Actional in an example deployment scenario that includes a native IBM WebSphere 5.1 environment (without Artix J2EE Connector).<br>For more details on WebSphere, see the IBM WebSphere product documentation.                                                                                                    |  |
|-----------------------------|----------------------------------------------------------------------------------------------------|--|
| Native WebSphere deployment | Using Artix natively with WebSphere requires specific WebSphere configuration settings. For example, WebSphere classloaders do not use the system classpath. This means that you must specify classloader configuration to WebSphere without causing class clashes—WebSphere has some common components with Artix; but different versions.                                                                                                    |  |
|                             | <ul> <li>Here are some important deployment considerations:</li> <li>The WebSphere server runs as a single process with multiple threads. Because Artix limits creation of only one Artix bus per process by default, you must initialize different Artix buses in WebSphere with different ORB IDs. Different ORB names are not sufficient.</li> <li>WebSphere reads the shared library path from the starting shell. You must start a shell environment, source your Artix environment, and then start WebSphere from that shell. If your Artix environment is not set before starting the WebSphere server, this results in failure.</li> <li>"WebSphere configuration steps" on page 36 describes how to add core Artix JARs to the WebSphere extended classloader, but it does not include all Artix JARs. If you use a non-standard Artix subsystem (for example, AmberPoint), you may need to add additional JARs to the list.</li> </ul> |  |

| Before you begin              | <ul> <li>Follow these general guidelines:</li> <li>Before starting WebSphere, ensure that the Artix environment script (artix_env) has been sourced.</li> <li>Follow the instructions in the Actional Interceptor Guide to enable WebSphere instrumentation.</li> <li>Ensure that a copy of actional-sdk.jar is present in your \$WAS_HOME/classes directory.</li> </ul>                                                                                                    |
|-------------------------------|----------------------------------------------------------------------------------------------------|
| WebSphere configuration steps | <ol> <li>In a native IBM WebSphere deployment, perform the following steps.</li> <li>Start WebSphere server from a console that has already has the Artix environment set (using the artix_env script).</li> <li>Launch the WebSphere administration console. This is generally available on: HostName: 9090/admin. If no security is turned on, enter any user name to login</li> <li>In the main menu on the left, select Environment Shared Libraries.</li> <li>On the Shared Libraries screen, in the scope definition, select the server radio button. This causes the shared library definition to applicable only the server level.</li> <li>Click Apply.</li> <li>To create a new shared library entry, select New.</li> </ol> |

7. In the **Configuration** tab, enter a shared library name in **Name** text box; for example, Artix Environment (see Figure 8).

| Shared Libraries >                                      |                                                                                                    |                                                                                              |
|---------------------------------------------------------|----------------------------------------------------------------------------------------------------|----------------------------------------------------------------------------------------------|
| New                                                     |                                                                                                    |                                                                                              |
| Specifies a container-wide shared library that can be u | used by deployed applications. 🗓                                                                                                    |                                                                                              |
| Configuration                                           |                                                                                                    |                                                                                              |
| General Properties                                      |                                                                                                    |                                                                                              |
| Name                                                    | * Artix Environment                                                                                                    | I The name of the shared lib                                                                 |
| Description                                             |                                                                                                    | An optional description for                                                                  |
| Classpath                                               | tong_mmt/het/csdatastore/k1/sandbox/Artic_instals/HP4.2-20080365/bisun/sagi/T_21/sagi-api jar<br>fong_mmt/het/csdatastore/k1/sandbox/Artic_instals/HP4.2-20080365/bispachet/salan(2.3.1/salan) jar<br>fong_mmt/het/csdatastore/k1/sandbox/Artic_instals/HP4.2-20080365/bispachet/sacres/2.5.0/sccces/2.5.0/sccces/2. | A classpath containing this<br>ENTER key and must not cont<br>contain variable (symbolic) ne |
| Native Library Path                                     |                                                                                                    | An optional path to any nat                                                                  |
| Apply OK Reset Cancel                                   |                                                                                                    | 1                                                                                            |

Figure 8: Specifying a New Shared Library

8. In the **Classpath** text box, paste the full path to the following Artix JAR libraries:

```
ArtixInstallDir/etc
ArtixInstallDir/cxx java/lib/apache/jakarta-log4j/1.2.6/log4j.jar
ArtixInstallDir/cxx java/etc
ArtixInstallDir/cxx java/lib/common/ifc/1.3/ifc.jar
ArtixInstallDir/cxx java/lib/artix/java runtime/5.1/it bus.jar
ArtixInstallDir/cxx java/lib/artix/java runtime/5.1/it bus-api.jar
ArtixInstallDir/cxx java/lib/artix/java runtime/5.1/it context library.jar
ArtixInstallDir/cxx java/lib/ws common/jaxrpc/1.3/it jaxrpc.jar
ArtixInstallDir/cxx java/lib/ws common/saaj/1.3/it saaj.jar
ArtixInstallDir/cxx java/lib/ws common/reflect/1.3/it ws reflect.jar
ArtixInstallDir/cxx java/lib/ws common/reflect/1.3/it ws reflect types.jar
ArtixInstallDir/cxx java/lib/ws common/wsdl/1.3/it wsdl.jar
ArtixInstallDir/cxx java/lib/jaxrpc/jaxrpc/1.1/jaxrpc-api.jar
ArtixInstallDir/cxx java/lib/artix/java runtime/5.1/jms.jar
ArtixInstallDir/cxx java/lib/sun/saaj/1.2.1/saaj-api.jar
ArtixInstallDir/cxx java/lib/apache/xalan/2.3.1/xalan.jar
ArtixInstallDir/cxx java/lib/apache/xerces/2.5.0/xercesImpl.jar
ArtixInstallDir/cxx java/lib/apache/xerces/2.5.0/xmlParserAPIs.jar
ArtixInstallDir/cxx java/lib/artix/java runtime/5.1/it jms transport.jar
ArtixInstallDir/cxx java/lib/artix/java runtime/5.1/it bus management.jar
ArtixInstallDir/cxx java/lib/artix/java runtime/5.1/it bus management monitoring.jar
ArtixInstallDir/cxx java/lib/activemg/activemg/4.1.2.5/incubator-activemg-4.1.2.5.jar
```

- 9. Select Apply and Save.
- 10. In the main menu, select Application | Enterprise Applications.
- 11. Select the application that will use Artix natively (for example, DefaultApplication in Figure 9).
- 12. On the **Configuration** tab, in **General Properties**, set the **Classloader Mode** to PARENT LAST.
- 13. Set the WAR Classloader Policy to Application.
- 14. Scroll down to Additional Properties, and select Libraries.

| onfiguration                      |                                                               |
|-----------------------------------|---------------------------------------------------------------|
| General Properties                |                                                               |
| Vame                              | DefaultApplication                                            |
| Starting Weight                   | * 1                                                           |
| Application Binaries              | G(APP_INSTALL_ROOT),DefautNod                                 |
| Jse Metadata From Binaries        |                                                               |
| Enable Distribution               | 3                                                             |
| Classicader Mode                  | * PARENT_FIRST -                                              |
| NAR Classicader Policy            | Module                                                        |
| Create MBeans For Resources       | <b>v</b>                                                      |
| Reload Enabled                    |                                                               |
| Reload Interval                   | 0                                                             |
| Apply OK Reset Cancel             |                                                               |
|                                   |                                                               |
|                                   |                                                               |
| Farget Mappings                   | The mapping of this deployed object (Application or Module) i |
| ibraries                          | A list of library references which specify the usage of globa |
| Session Management                | Session Manager properties specific to this Application       |
| /iew Deployment Descriptor        | View the Deployment Descriptor                                |
| Publish WSDL                      | Publish WSDL                                                  |
| Ap security roles to users/groups | Map security roles to users/groups                            |
| Provide JNDI Names for Beans      | Provide JNDI Names for Beans                                  |
|                                   |                                                               |

Figure 9: Specifying Application Properties

- 15. Select **Add**. This displays a list of predefined shared libraries, including the one you defined earlier.
- 16. Select the shared library you defined (for example, Artix Environment).
- 17. Select **Apply** and **Save**.

# 18. In the main menu, select Servers Application Servers | server1 | Process Definition.

19. In Generic JVM Arguments, add the following:

-Dorg.apache.commons.logging.LogFactory=org.apache.commons.logging.impl.LogFactoryImpl

20. Select Apply and Save.

#### Artix deployment

When deploying an Artix and Actional integration, you must specify some configuration entries in your Artix configuration file (artix.cfg). For example, you must configure the Artix monitoring plug-in; you can also set additional options such as payload reporting and service facade.

For full details, see "Configuring Artix Java Services for Actional Integration" on page 22.

### Example Artix configuration scope

The following shows an example configuration scope from an Artix configuration file (.cfg):

#### demos {

```
hello world soap http {
```

plugins:monitoring\_plugin:classname="com.iona.jbus.management.monitoring. interceptors.MonitoringPlugInFactory";

```
plugins:monitoring plugin:know report tool= "actional";
```

```
orb plugins = ["local log stream", "xmlfile log stream", "soap", "java"];
```

java plugins = ["monitoring plugin"];

binding:artix:client\_request\_interceptor\_list= "monitoring\_handler"; binding:artix:client\_message\_interceptor\_list= "monitoring\_handler"; binding:artix:server\_request\_interceptor\_list= "monitoring\_handler"; binding:artix:server\_message\_interceptor\_list= "monitoring\_handler";

```
plugins:monitoring_plugin:enable_si_payload="true";
plugins:monitoring_plugin:max_reported_payload_size="-1";
plugins:monitoring_plugin:show_service_facade="false";
};
```

};

### **Further information**

### Actional

For information on how to set up and run the Actional server, Actional agent, and Actional Server Administration Console, see the Actional product documentation.

### Artix

For more information on Artix configuration, see the following:

- Configuring and Deploying Artix Solutions, C++ Runtime
- Artix Configuration Reference, C++ Runtime

### IBM WebSphere

For more details on WebSphere, see the IBM WebSphere product documentation.

### Artix J2EE Connector

For more details on Artix J2EE Connector, see Artix for J2EE.

### CHAPTER 3 | Deployment Scenarios

# Index

# Α

Actional agent 12, 18 Actional Agent Interceptor SDK 13 Actional Continuous Service Optimization 7, 18 Actional CSO 7, 18 Actional for SOA Operations 7, 18 Actional interaction object 13 actional-sdk.jar 32, 36 Actional server 12 Actional server, configuration 19 Actional Server Administration Console 12, 14, 25 Additional Properties 38 alerts 10.12 Apache Derby 12, 19 Apache Tomcat 12 artix.cfg 22 artix.rar 32 artix env 32, 36 Artix interceptors 12 artix j2ee ce.xml 33 Artix J2EE Connector 32, 35 Artix Java handlers 12 Artix service endpoint 14

## В

binding:artix:client\_message\_interceptor\_list 23 binding:artix:client\_request\_interceptor\_list 23 binding:artix:server\_message\_interceptor\_list 23 binding:artix:server\_request\_interceptor\_list 23

## С

ce:environment 33 ce:loader 33 Classloader Mode 38 consumer 14 correlation ID 13

### D

database 12, 19 dependency mapping 10 developers 7

## Ε

endpoint 14 endpoint URL 13 extra hop 24, 28

## F

facade 24, 27 factory class 22

### G

General Properties 38 Generic JVM Arguments 40

### Η

handler factory 12 handlers 12

### I

IBM WebSphere 32, 35, 41 interceptor chain 22 IP address 13 it bus management monitoring.jar 33

### J

J2EE Connector 32, 35 Java handlers 12, 22 java\_plugins 22 JAX-RPC 7

### L

logging 40

### Μ

managed node 20 managed node, configuration 20 message handlers 12 monitoring plug-in 22

### Ν

Network Overview 21, 25

## 0

operation name 13 ORB IDs 35 ORB names 35 orb plugins 22

## Ρ

PARENT\_LAST 38 Path Explorer 26 plugins:monitoring\_plugin:classname 22 plugins:monitoring\_plugin:enable\_si\_payload 23 plugins:monitoring\_plugin:know\_report\_tool 23 plugins:monitoring\_plugin:max\_reported\_payload\_si ze 23 plugins:monitoring\_plugin:show\_service\_facade 24 port name 13 Process Definition 40 provisioning 21

## R

resource adapter archive 32

response time 10

# S

service consumer 14 service endpoint 14 service facade 24, 27 service name 13 Shared Libraries 36 SOAP over HTTP 18 SOAP over JMS 18 system administrators 7 system architects 7

# Т

Tomcat 12

## W

WAR Classloader Policy 38 WebSphere 32, 35, 41